### BIOL 419/519 Bioinformatics Research - June 4, 2013 Introduction to BLAST (adapted from Wilson Leung, 02/09/2013)

### Please read Detecting and Interpreting Genetic Homology: Lecture Notes on Alignment.

## Introduction

The Basic Local Alignment Search Tool (BLAST) is a program that can detect sequence similarity between a query sequence and sequences within a database. The ability to detect sequence homology allows us to identify putative genes in a novel sequence. It also allows us to determine if a gene or protein is related to other known genes or proteins.

BLAST is popular because it can quickly identify regions of local similarity between two sequences. More importantly, BLAST uses a robust statistical framework that can determine if the alignment between two sequences is statistically significant. In this tutorial, we will use the BLAST web interface at the National Center for Biotechnology Information (NCBI) to explore a sequence from *Drosophila melanogaster*.

## Resources

Course website:

http://www.discoveryandinnovation.com/bioinformatics/

From the main page, click the **Tools** link at the top of the page for access to links to various tools:

http://www.discoveryandinnovation.com/bioinformatics/tools.html

The Class Projects link gives access to this document and the required data file:

http://www.discoveryandinnovation.com/bioinformatics/class\_projects2.html

The Glossary defines many terms in genomics and bioinformatics.

## **1. Identification of the sequence**

From the **Class Projects** page, click the link to the **data file** to recover the sequence of a cDNA from *Drosophila melanogaster*. Copy the sequence by selecting it, then entering Command-c (copy) on your Mac laptop, or the equivalent command on a PC.

From the Tools page, click the link to **blastn** from the first line of BLAST tools. This takes you to NCBI BLAST. Paste the transcript sequence into the query box (Command-v) as shown in the screenshot on the next page.

The screenshot below shows the NCBI blastn page with transcript sequence loaded. The default database on this screen is **Nucleotide collection** (**nr**). We have the option to change the **Program Selection** (to allow for more inexact matches) and the **Algorithm parameters** (we will leave these at the default settings now).

Check the box near the BLAST button to **Show results in a new window** and click **BLAST**.

| BLAST         Basic Local Alignment Set           Home         Recent Results         Saved Strategies         Help                                                                                                    | earch Tool My NCBI P<br>[Sign In] [Register]             |  |  |  |  |  |
|----------------------------------------------------------------------------------------------------|----------------------------------------------------------|--|--|--|--|--|
| NCBI/ BLAST/ blastn suite Standard Nucleotide BLAST                                                                                                    | •                                                        |  |  |  |  |  |
| blastn blasty blastx tblastn tblastx                                                                                                    |                                                          |  |  |  |  |  |
| Enter Query Sequence BLASTN programs search nucleotide databases using a nucl                                                                                                    | leotide query. more Reset page Bookmark                  |  |  |  |  |  |
| Enter accession number(s) gi(s) or FASTA sequence(s) (a)                                                                                                    |                                                          |  |  |  |  |  |
| <ul> <li>&gt;Dmel_transcript</li> <li>GAATTCCAAGTACAAACTGACTTCTTGATACGAATTTTACTCCTTTGATTTTCTTTTT,</li> <li>GACAATGT</li> <li>GATTGCAATGAGAAATTTACCCTGTTTGGGTACCGCTGGTGGTAGCGGACTAGGCGGT</li> <li>TGCTGGGAAA</li> </ul> | ATA From To                                              |  |  |  |  |  |
| Or, upload file Choose File no file selected                                                                                                    |                                                          |  |  |  |  |  |
| Job Title Dmel_transcript                                                                                                    |                                                          |  |  |  |  |  |
| Enter a descriptive title for your BLAST search ()                                                                                                    |                                                          |  |  |  |  |  |
| □ Align two or more sequences ⊌                                                                                                    |                                                          |  |  |  |  |  |
| Choose Search Set                                                                                                    |                                                          |  |  |  |  |  |
| Database OHuman genomic + transcript OMouse genomic + transcript                                                                                                    | Others (nr etc.):                                        |  |  |  |  |  |
| Nucleotide collection (nr/nt)                                                                                                    |                                                          |  |  |  |  |  |
| Organism                                                                                                    | <b></b>                                                  |  |  |  |  |  |
| Optional Enter organism common name, binomial, or tax id, Only 20 top taxa will                                                                                                    | be shown. @                                              |  |  |  |  |  |
| Exclude Optional Models (XM/XP) Uncultured/environmental sample sequence                                                                                                    | Models (XM/XP) Uncultured/environmental sample sequences |  |  |  |  |  |
| Entrez Query                                                                                                    |                                                          |  |  |  |  |  |
| Enter an Entrez query to limit search @                                                                                                    |                                                          |  |  |  |  |  |
| Program Selection                                                                                                    |                                                          |  |  |  |  |  |
| Optimize for (A Highly similar sequences (megablast)                                                                                                    |                                                          |  |  |  |  |  |
| More dissimilar sequences (discontiguous megablast)                                                                                                    |                                                          |  |  |  |  |  |
| Somewhat similar sequences (blastn)                                                                                                    |                                                          |  |  |  |  |  |
| Choose a BLAST algorithm (g)                                                                                                    |                                                          |  |  |  |  |  |
|                                                                                                    |                                                          |  |  |  |  |  |
|                                                                                                    |                                                          |  |  |  |  |  |
| BLAST Search database Nucleotide collection (nr/nt) using Megablast<br>✓ Show results in a new window                                                                                                    | (Optimize for highly similar sequences)                  |  |  |  |  |  |
| Algorithm parameters                                                                                                    |                                                          |  |  |  |  |  |

The first results are presented visually, as shown below. Each line represents a matching sequence. The sequence at the top of the figure aligns across the entire length of the query sequence. Subsequent matches align only partially, until at the bottom of the figure we see sequences that align for a small portion of the query sequence, with color used to indicate lower-quality alignments (lower scores).

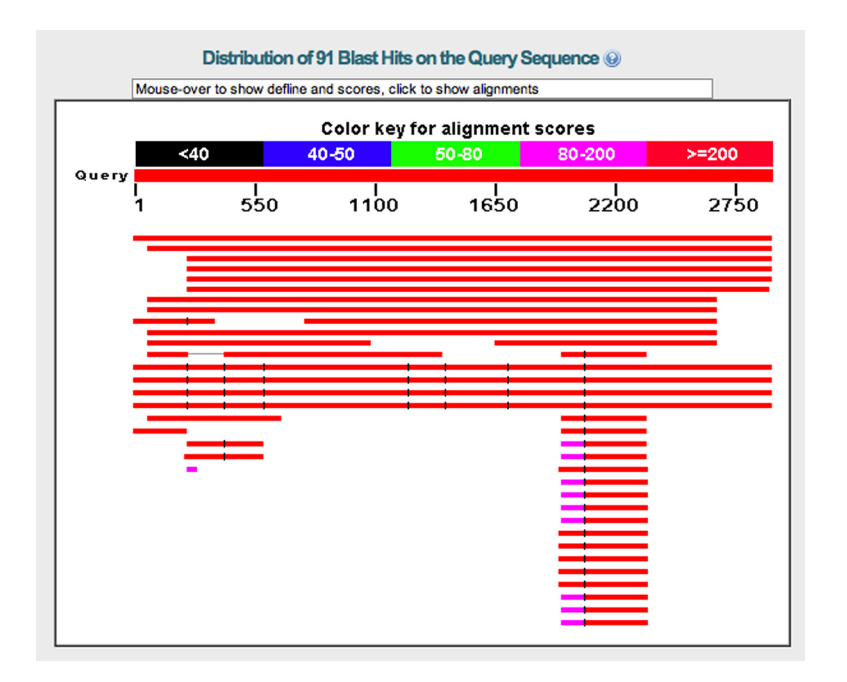

The next part of the results shows the sequence descriptions, scores, E values, and Accession IDs. Click any description line to jump to the alignment, or click the Accession ID to find the entry in GenBank.

Notice that all of the E values are highly significant (less than e-150 or so). You can see that the alignments are almost perfect for the first few matches.

#### Sequences producing significant alignments:

| Se | lect: All None Selected:0                                               |              |             |                |            |              |                       |
|----|-------------------------------------------------------------------------|--------------|-------------|----------------|------------|--------------|-----------------------|
| AT | Alignments Download V GenBank Graphics Distance tree of results         |              |             |                |            |              | 0                     |
|    | Description                                                             | Max<br>score | Total score | Query<br>cover | E<br>value | Max<br>ident | Accession             |
| C  | Drosophila melanogaster eyeless (ey), transcript variant C, mRNA        | 5360         | 5360        | 100%           | 0.0        | 100%         | NM_001014694.2        |
| C  | Drosophila melanogaster eyeless (ey), transcript variant D, mRNA        | 5245         | 5245        | 97%            | 0.0        | 100%         | <u>NM_001014693.2</u> |
| E  | Drosophila melanogaster eyeless (ey), transcript variant B, mRNA        | 4915         | 4915        | 91%            | 0.0        | 100%         | NM_166789.2           |
| E  | Drosophila melanogaster eyeless (ey), transcript variant A, mRNA        | 4911         | 4911        | 91%            | 0.0        | 100%         | NM_079889.3           |
|    | Drosophila melanogaster GH01157 full insert cDNA                        | 4909         | 4909        | 91%            | 0.0        | 99%          | BT011390.1            |
|    | D.melanogaster ey mRNA (exons 2-9)                                      | 4861         | 4861        | 91%            | 0.0        | 99%          | <u>X79493.1</u>       |
| C  | Drosophila sechellia ey (Dsecley), mRNA                                 | 4390         | 4390        | 89%            | 0.0        | 97%          | XM_002043659.1        |
| C  | Drosophila erecta GG16399 (Dere\GG16399), mRNA                          | 3524         | 3524        | 89%            | 0.0        | 91%          | XM_001982674.1        |
| E  | Synthetic construct Drosophila melanogaster clone BS01246 encodes ey-RB | 3463         | 3463        | 64%            | 0.0        | 100%         | FJ634573.1            |
| C  | Drosophila yakuba GE14559 (DyakiGE14559), mRNA                          | 3367         | 3367        | 89%            | 0.0        | 90%          | XM_002099582.1        |
|    | Drosophila melanogaster IP14880 full insert cDNA                        | 1869         | 1869        | 35%            | 0.0        | 99%          | BT025949.2            |
| C  | Drosophila simulans eyeless (Dsimley), mRNA                             | 1703         | 2031        | 40%            | 0.0        | 98%          | XM_002105728.1        |

# 2. Mapping the sequence to the genome

Let's use BLAST to map the cDNA sequence to the genome assembly of *Drosophila melanogaster*. Go back to the blastn screen, making the following changes to the settings: 1. Change the database to **Reference genomic sequences (refseq\_genomic)**. 2. Enter **Drosophila melanogaster** as the organism (the field will auto-fill to offer you selections once you start typing).

| BLAST <sup>®</sup><br>Home Recent R                                                                                                    | Basic Local Alignment Search Tool esults Saved Strategies Help                                                                                             | My NCBI<br>[Sign In] [Registe | ?<br>or] |  |  |  |  |
|----------------------------------------------------------------------------------------------------|----------------------------------------------------------------------------------------------------|-------------------------------|----------|--|--|--|--|
| ► NCBI/ BLAST/ blastn suite                                                                                                    | e Standard Nucleotide BLAST                                                                                                    |                               |          |  |  |  |  |
| blastn blastp blastx                                                                                                    | tblastn tblastx                                                                                                    |                               |          |  |  |  |  |
| Enter Query Segu                                                                                                    | BLASTN programs search nucleotide databases using a nucleotide query. more                                                                                 | Reset page Bookm              | ark      |  |  |  |  |
| Enter accession num                                                                                                    | ber(s) gi(s) or FASTA sequence(s) @ Clear Query subrance @                                                                                                 |                               |          |  |  |  |  |
| >Dmel_transcript       GAATTCCAAGTACAAACTGACTTCTTGATACGAATTTTACTCCTTTGATTTTCTTTTTATA       From         GACAATGT       GATTGCAATGAGAAATTTACCCTGTTTGGGTACCGCTGGTGGCGGACTAGGCGGGTAT       To |                                                                                                    |                               |          |  |  |  |  |
| Or, upload file                                                                                                    | Choose File no file selected                                                                                                    |                               |          |  |  |  |  |
| Job Title                                                                                                    | Dmel_transcript                                                                                                    |                               |          |  |  |  |  |
|                                                                                                    | Enter a descriptive title for your BLAST search 🔞                                                                                                    |                               |          |  |  |  |  |
| Align two or more s                                                                                                    | sequences 😡                                                                                                    |                               |          |  |  |  |  |
| Choose Search S                                                                                                    | Set                                                                                                    |                               |          |  |  |  |  |
| Database (                                                                                                    | Human genomic + transcript       Mouse genomic + transcript       Others (nr etc.):         Reference genomic sequences (refseq_genomic)       +)       () |                               |          |  |  |  |  |
| Organism                                                                                                    | Drosophila melanogaster (taxid:7227)                                                                                                    |                               |          |  |  |  |  |
| Optional                                                                                                    | Enter organism common name, binomial, or tax id. Only 20 top taxa will be shown. (a)                                                                       |                               |          |  |  |  |  |
| Exclude Optional Models (XM/XP) Uncultured/environmental sample sequences                                                                                                    |                                                                                                    |                               |          |  |  |  |  |
| Entrez Query                                                                                                    |                                                                                                    |                               |          |  |  |  |  |
| optional                                                                                                    | Enter an Entrez query to limit search 🛞                                                                                                    |                               |          |  |  |  |  |
| Program Selectio                                                                                                    | n                                                                                                    |                               |          |  |  |  |  |
| Optimize for                                                                                                    | Highly similar sequences (megablast)                                                                                                    |                               |          |  |  |  |  |
|                                                                                                    | O More dissimilar sequences (discontiguous megablast)                                                                                                    |                               |          |  |  |  |  |
|                                                                                                    | ◯ Somewhat similar sequences (blastn)                                                                                                    |                               |          |  |  |  |  |
|                                                                                                    | Choose a BLAST algorithm 😡                                                                                                    |                               |          |  |  |  |  |
|                                                                                                    |                                                                                                    |                               |          |  |  |  |  |
| BLAST                                                                                                    | BLAST Search database Reference genomic sequences (refseq_genomic) using Megablast (Optimize for highly similar sequences)                                 |                               |          |  |  |  |  |
| +Algorithm parameters                                                                                                    | Note: Parameter values that differ from the default are highlighted in                                                                                     | yellow and marke              | ed       |  |  |  |  |
| with ♦ sign                                                                                                    |                                                                                                    |                               |          |  |  |  |  |

Click BLAST.

Let's skip straight to the alignments. The alignments are broken into segments, each matches the query sequence perfectly.

In the first alignment, bases 2050-2902 of the query sequence align to 740947-741799 of the subject sequence (the genomic assembly of chromosome 4). Find the part of the genomic sequence that aligns to the first segment of the cDNA sequence. How many aligning segments are there? We will pause as a class to tabulate and discuss the results.

| Download v      | GenBank Graphics               | Sort by: E value                          | \$                  |                     |
|-----------------|--------------------------------|-------------------------------------------|---------------------|---------------------|
| Drosophila me   | elanogaster chrom              | nosome 4, complete<br>ath: 1351857 Number | of Matches: 8       |                     |
| ange 1: 74094   | 7 to 741799 GenBank            | Graphics                                  | Vovt                | Match A Previous M  |
| Score           | Expect                         | Identities                                | Gaps                | Strand              |
| 1576 bits(853   | ) 0.0                          | 853/853(100%)                             | 0/853(0%)           | Plus/Plus           |
| Features: eyele | ss, isoform D<br>ss, isoform A |                                           |                     |                     |
| Query 2050      | GGGCGGTTACGCCG.                | ATTCCGAGCTTTAACCAC                        | TCAGCTGTCGGTCCGCTGG | CTCCGCCAT 2109      |
| Sbjct 740947    | GGGCGGTTACGCCG                 | ATTCCGAGCTTTAACCAC                        | TCAGCTGTCGGTCCGCTGG | CTCCGCCAT 74100     |
| Query 2110      | CGCCAATACCGCAA                 | CAGGGCGATCTTACCCCT                        | TCCTCGTTATATCCGTGCC | ACATGACCC 2169      |
| Sbjct 741007    | CGCCAATACCGCAA                 | CAGGGCGATCTTACCCCI                        | TCCTCGTTATATCCGTGCC | ACATGACCC 74106     |
| Query 2170      | TACGACCCCCTCCG.                | ATGGCTCCCGCTCACCAT                        | CACATCGTGCCGGGTGACG | GTGGCAGAC 2229      |
| Sbjct 741067    | TACGACCCCTCCG                  | ATGGCTCCCGCTCACCAI                        | CACATCGTGCCGGGTGACG | GTGGCAGAC 74112     |
| Query 2230      | CTGCGGGCGTTGGC                 | CTAGGCAGTGGCCAATCI                        | GCGAATTTGGGAGCAAGCT | GCAGCGGAT 2289      |
| Sbjct 741127    | CTGCGGGCGTTGGC                 | CTAGGCAGTGGCCAATCI                        | GCGAATTTGGGAGCAAGCT | GCAGCGGAT 74118     |
| Query 2290      | CGGGATACGAAGTG                 | CTATCTGCCTACGCGTTG                        | CCACCGCCCCCTATGGCGT | CGAGCTCTG 2349      |
| Sbjct 741187    | CGGGATACGAAGTG                 | CTATCTGCCTACGCGTTG                        | CCACCGCCCCCTATGGCGT | CGAGCTCTG 74124     |
| Query 2350      | CTGCTGATTCAAGC                 | TTCTCAGCCGCGTCCAGT                        | GCCAGCGCTAATGTGACCC | CACATCACA 2409      |
| Sbjct 741247    | CTGCTGATTCAAGC                 | TTCTCAGCCGCGTCCAGT                        | GCCAGCGCTAATGTGACCC | CACATCACA 74130     |
| Query 2410      | CCATAGCCCAAGAA                 | TCATGCCCCTCTCCGTGI                        | TCAAGCGCGAGCCACTTTG | GAGTTGCTC 2469      |
| Sbjct 741307    | CCATAGCCCAAGAA                 | TCATGCCCCTCTCCGTGT                        | TCAAGCGCGAGCCACTTTG | GAGTTGCTC 74136     |
| Query 2470      | ACAGTTCTGGGTTT                 | TCGTCCGACCCGATTTCA                        | CCGGCTGTATCTTCGTATG | CACATATGA 2529      |
| Sbjct 741367    | ACAGTTCTGGGTTT                 | TCGTCCGACCCGATTTCA                        | CCGGCTGTATCTTCGTATG | CACATATGA 74142     |
| Query 2530      | GCTACAATTACGCG                 | TCGTCCGCTAACACCATG                        | ACGCCTTCCTCCGCCAGCG | GCACATCAG 2589      |
| Sbjct 741427    | GCTACAATTACGCG                 | TCGTCCGCTAACACCATG                        | ACGCCTTCCTCCGCCAGCG | GCACATCAG 74148     |
| Query 2590      | CACACGTGGCCCCG                 | GGAAAACAACAGTTCTTC                        | GCCTCCTGTTTCTACTCAC | CGTGGGTCT 2649      |
| Sbjct 741487    | CACACGTGGCCCCG                 | GGAAAACAACAGTTCTTC                        | GCCTCCTGTTTCTACTCAC | CGTGGGTCT 74154     |
| Query 2650      | AGGAACAGACTGGC                 | GATTTGAGCAGAGAAGCA                        | CTGCGAAAGGACTATTTAC | ATAGTTGAA 2709      |
| Sbjct 741547    | AGGAACAGACTGGC                 | GATTTGAGCAGAGAAGCA                        | CTGCGAAAGGACTATTTAC | ATAGTTGAA 74160     |
| Query 2710      | TGTATATCTAAAGG                 | АСССАТААТАААТССАА                         | тттасататстсттдаааа | ATAATGGAG 2769      |
| Sbjct 741607    | TGTATATCTAAAGG                 | AGGCCATAATAAATCGAA                        | TTTACATATCTCTTGAAAA | ATAATGGAG 74166     |
| Query 2770      | GTTGTAGAAAAATA                 | CATTTGTATGTATAAATT                        | ататасттссссссаттаа | ATCCAATCT 2829      |
| Sbjct 741667    | GTTGTAGAAAAATA                 |                                           | ATATAGTTCCGCCCATTAA | ATCCAATCT 74172     |
| Query 2830      | ATAGTGTAGAATAA                 | TTGGTGTAAATTAAATGA                        | татааттттсасааатааа | AAGAACAAA 2889      |
| Sbjct 741727    | ATAGTGTAGAATAA                 |                                           | TATAATTTTGACAAATAAA | <br>AAGAACAAA 74178 |
| Query 2890      | ATGTTGTTTCCTT                  | 2902                                      |                     |                     |
| Sbjct 741787    | ATGTTGTTTCCTT                  | 741799                                    |                     |                     |

### 3. Obtain the protein sequence corresponding to the transcript

Return to the BLAST page. Use the tabs to select blastx, which will allow us to use a translation of the transcript to search a protein sequence database.

Paste in the cDNA sequence as before.

Check the box to Show results in a new window, and click **BLAST**.

| BLAST <sup>®</sup><br>Home Recen                                          | t Results Saved                                              | Basic Loc<br>Strategies Help                             | al Alignment Search To             | loc/                    | <u>My NCBI</u><br>[Sign In] | ?<br>[Register] |  |
|---------------------------------------------------------------------------|--------------------------------------------------------------|----------------------------------------------------------|------------------------------------|-------------------------|-----------------------------|-----------------|--|
| NCBI/ BLAST/ blastx                                                       |                                                              | Translated B                                             | LAST: blastx                       |                         |                             |                 |  |
| blastn blastp blastx                                                      | tblastn tblastx                                              |                                                          |                                    |                         |                             |                 |  |
| Enter Query Se                                                            | BLAS                                                         | STX search protein databases usir                        | ng a translated nucleotide que     | ry. <u>more</u>         | Reset page                  | Bookmark        |  |
| Enter accession nu                                                        | mber(s), gi(s), or F                                         | ASTA sequence(s) 😡                                       | Clear                              | Query subrange 😡        |                             |                 |  |
| ΑΑΤΑΑΑΤCGAATT<br>ΤGTATAAAT<br>ΤΑΤΑΤΑGTTCCGC<br>ΤΑΤΑΑΤΤΤΤ<br>GACAAATAAAAAG | TACATATCTCTTG/<br>CCATTAAATCCAA<br>AACAAAATGTTGT             | AAAAATAATGGAGGTTGTAG,<br>TCTATAGTGTAGAATAATTGG<br>TTCCTT | АААААТАСАТТТСТА<br>СТСТАААТТАААТСА | From                    |                             |                 |  |
| Or, upload file                                                           | Choose File no f                                             | ile selected 😡                                           |                                    |                         |                             |                 |  |
| Genetic code                                                              | Standard (1)                                                 | \$                                                       |                                    |                         |                             |                 |  |
| Job Title                                                                 | Dmel_transcript                                              |                                                          |                                    |                         |                             |                 |  |
| Choose Search                                                             | re sequences 😡<br>n Set                                      |                                                          |                                    |                         |                             |                 |  |
| Database                                                                  | Non-redundant p                                              | protein sequences (nr)                                   | ÷ 00                               |                         |                             |                 |  |
| Organism                                                                  | Enter organism nam                                           | ne or idcompletions will be suggeste                     | Exclude +                          |                         |                             |                 |  |
| Optional                                                                  | Enter organism co                                            | mmon name, binomial, or tax id. (                        | Only 20 top taxa will be show      | n. 😡                    |                             |                 |  |
| Exclude<br>Optional                                                       | de  Models (XM/XP) Uncultured/environmental sample sequences |                                                          |                                    |                         |                             |                 |  |
| Entrez Query<br>Optional                                                  | Enter an Entrez qu                                           | ery to limit search 🎯                                    | ]                                  |                         |                             |                 |  |
| BLAST                                                                     | Search database<br>nucleotide quer<br>✓ Show results in      | e Non-redundant protein sequ<br>y)<br>a new window       | uences (nr) using Blastx (s        | earch protein databases | using a trans               | slated          |  |
| +Algorithm paramet                                                        | ers                                                          |                                                          |                                    |                         |                             |                 |  |

We have used a six-frame translation of the query sequence to search a protein sequence databases. Five of the translations are not meaningful. Three of them translate the wrong strand of the sequence. Of the three that translate the correct strand, one of them is the biologically meaningful translation in the correct reading frame, while the other two translate the wrong reading frame.

There is a new component to the results, shown on the next page. The protein sequence database has identified conserved domains in this protein, sequences that show up in related proteins in *Drosophila melanogaster* (paralogs), and in related proteins in other species (orthologs and paralogs). The top of the visual display shows the location of these conserved domains in the protein sequence.

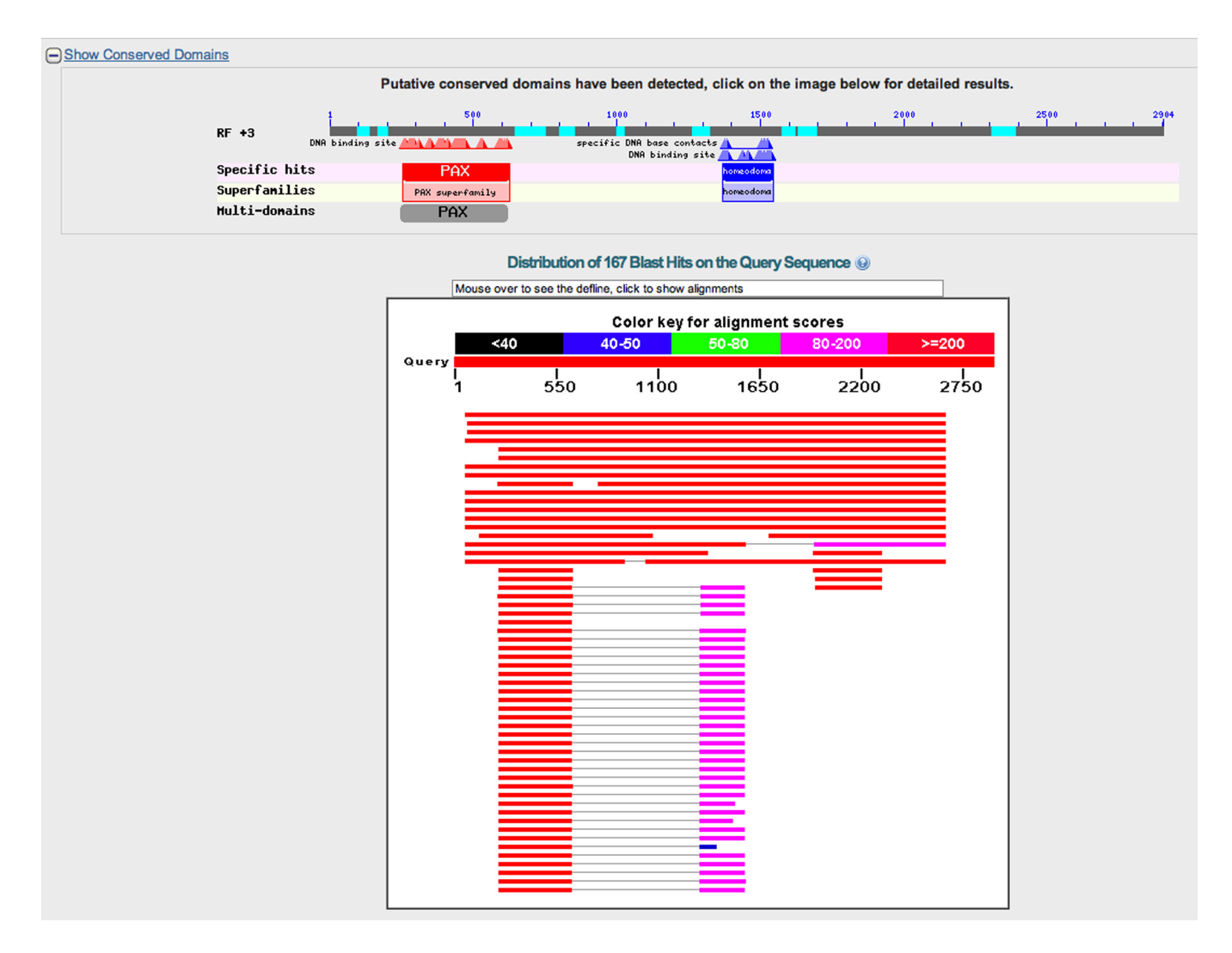

In the descriptions, click the link to the Danio rerio (zebrafish) alignment, shown below.

#### Download v GenPept Graphics

### PREDICTED: paired box protein Pax-6-like [Danio rerio]

Sequence ID: ref|XP\_003201477.1| Length: 275 Number of Matches: 1

| Range 1 | l: 24 to | 169 GenPept Graphics                           |                     | 🔻 Next Match 🔺 | Previous Match |       |
|---------|----------|------------------------------------------------|---------------------|----------------|----------------|-------|
| Score   |          | Expect Method                                  | Identities          | Positives      | Gaps           | Frame |
| 246 bi  | ts(628   | <ol><li>6e-71 Compositional matrix a</li></ol> | djust. 123/146(84%) | 127/146(86%)   | 14/146(9%)     | +3    |
| Query   | 246      | HSGVNQLGGVFVGGRPLPDSTRQKIVEI                   | AHSGARPCDISRILQ     | VSN<br>VSN     | 383            |       |
| Sbjct   | 24       | HSGVNQLGGVFVNGRPLPDSTRQKIVEI                   | AHSGARPCDISRILQTHAD | AKVQVLDNENVSN  | 83             |       |
| Query   | 384      | GCVSKILGRYYETGSIRPRAIGGSKPR                    | ATAEVVSKISQYKRECPSI | AWEIRDRLLQEN   | 563            |       |
| Sbjct   | 84       | GCVSKILGRYYETGSIRPRAIGGSKPR                    | ATPEVVGKIAQYKRECPSI | AWEIRDRLLSEG   | 143            |       |
| Query   | 564      | VCTNDNIPSVSSINRVLRNLAAQKEQ                     | 641                 |                |                |       |
| Sbjct   | 144      | VCTNDNIPSVSSINRVLRNLASEKQQ                     | 169                 |                |                |       |

Notice that the alignment is good but not perfect. There is an E value of 6e-71, which is highly significant. BLAST has introduced a gap into the query sequence to improve the alignment. There are parts of the alignment where the amino acid in the *D. melanogaster* protein does not match the amino acid in the *D. rerio* protein.

Notice when there is a mismatch, the program either leaves a blank space in the middle line (nonconservative substitution), or places a "+" sign in the middle line (conservative substitution). The nonconservative substitutions are:

- $G \rightarrow N$  Glycine to Asparagine
- $A \rightarrow P$  Alanine to Proline
- $S \rightarrow G$  Serine to Glycine
- $Q \rightarrow S$  Glutamine to Serine
- $N \rightarrow G$  Asparagine to Glycine

The conservative substitutions are:

- $S \rightarrow A$  Serine to Alanine
- $A \rightarrow S$  Alanine to Serine
- $Q \rightarrow E$  Glutamine to Glutamic Acid
- $E \rightarrow Q$  Glutamic Acid to Glutamine

We can discuss what makes some amino acid substitutions conservative and others nonconservative in class.

## 4. Search for a homologous protein in humans

The top hit in the last BLAST search is the Drosophila protein with the accession ID NP\_001014693.1. Copy the accession ID or the complete protein sequence and go to the blastp page.

Enter NP\_001014693.1 or the protein sequence in the search box, restrict the species to Homo sapiens and click BLAST.

| BLAST®<br>Home Recen                                                            | Basic Local Alignment Search Tool It Results Saved Strategies Help                                                                                                    | My NCBI<br>[Sign In] | [?<br>[Register] |  |  |  |
|---------------------------------------------------------------------------------|----------------------------------------------------------------------------------------------------|----------------------|------------------|--|--|--|
| NCBI/ BLAST/ blastp s                                                           | suite Standard Protein BLAST                                                                                                    |                      |                  |  |  |  |
| blastn blastp blastx<br>Enter Query So                                          | tblastn         tblastx           equence         BLASTP programs search protein databases using a protein query. more                                                                                                   | Reset page           | Bookmark         |  |  |  |
| Enter accession number(s), gi(s), or FASTA sequence(s) 😡 Clear Query subrange 😡 |                                                                                                    |                      |                  |  |  |  |
| NP_001014693.1                                                                  | From To                                                                                                    |                      |                  |  |  |  |
| Or, upload file<br>Job Title<br>O Align two or mo                               | Choose File no file selected<br>Enter a descriptive title for your BLAST search<br>re sequences                                                                                                    |                      |                  |  |  |  |
| Choose Searc                                                                    | h Set                                                                                                    |                      |                  |  |  |  |
| Database                                                                        | Reference proteins (refseq_protein)                                                                                                    |                      |                  |  |  |  |
| Organism<br>Optional                                                            | Homo sapiens (taxid:9606)                                                                                                    |                      |                  |  |  |  |
| Exclude<br>Optional<br>Entrez Query<br>Optional                                 | Models (XM/XP) Uncultured/environmental sample sequences  Enter an Entrez query to limit search                                                                                                    |                      |                  |  |  |  |
| Program Selec                                                                   | tion                                                                                                    |                      |                  |  |  |  |
| Algorithm                                                                       | blastp (protein-protein BLAST)     PSI-BLAST (Position-Specific Iterated BLAST)     PHI-BLAST (Pattern Hit Initiated BLAST)     DELTA-BLAST (Domain Enhanced Lookup Time Accelerated BLAST)     Choose a BLAST algorithm |                      |                  |  |  |  |
| BLAST                                                                           | Search database Reference proteins (refseq_protein) using Blastp (protein-protein BLAST)                                                                                                    |                      |                  |  |  |  |
| + Algorithm parame                                                              | ters Note: Parameter values that differ from the default are highlighted in                                                                                                    | n yellow and         | marked           |  |  |  |
| with ♦ sign                                                                     |                                                                                                    |                      |                  |  |  |  |

What kind of results did you get? What do you think that it means?